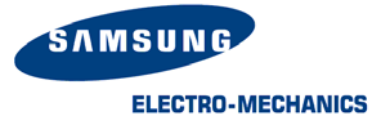

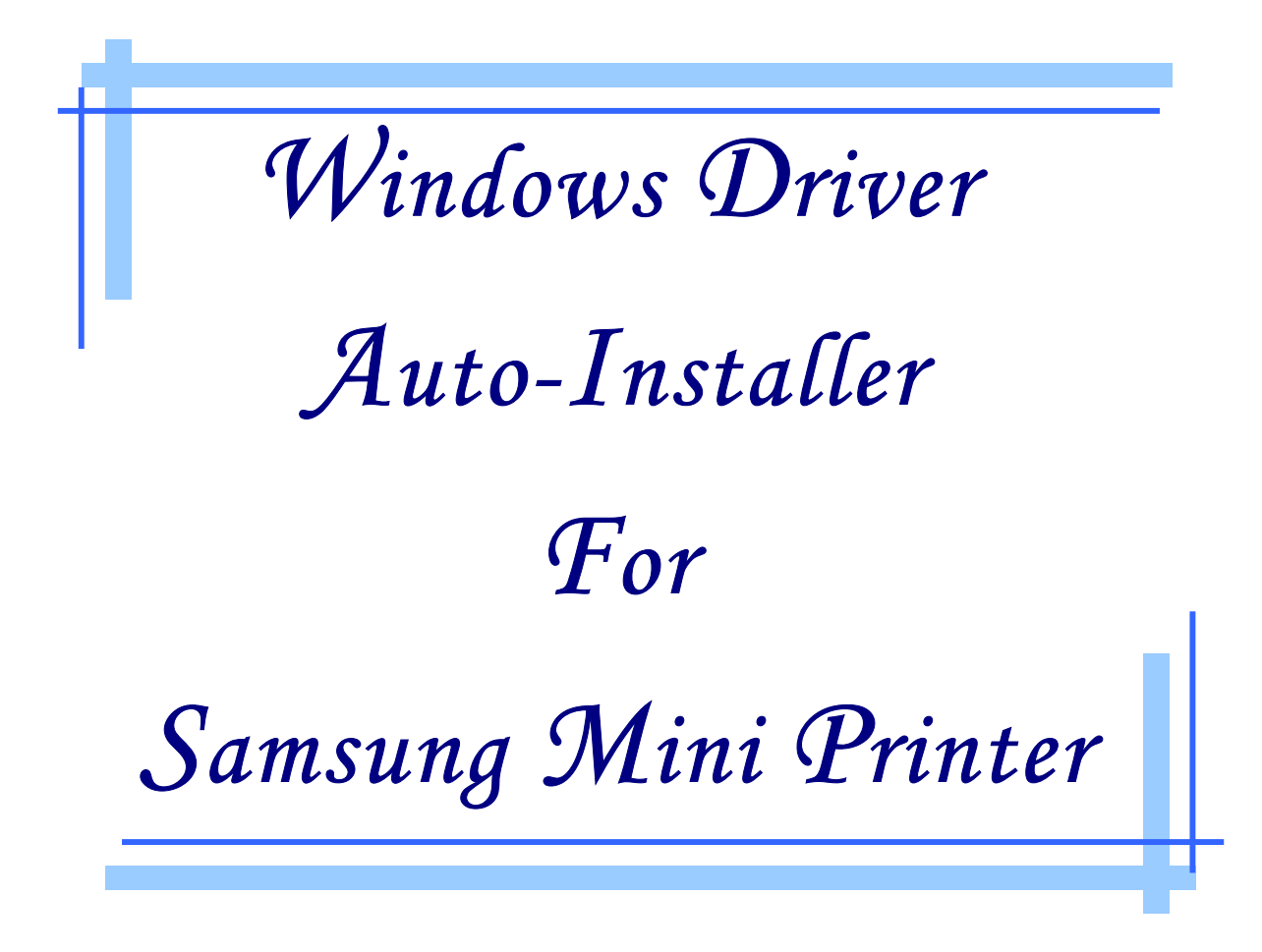

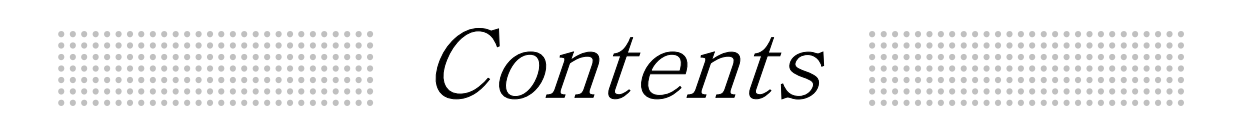

# I . Install Guide

## $\Pi$ . Special Functions

# III. Q&A

#### **3inch Receipt Printer**

SRP-350, SRP-270

**2inch Receipt Printer** *STP-131, OM7212, STP-102, STP-103, STP-104* 

> Label Printer SRP-770

**Operating System** Windows 95/98, Windows Me, Windows NT, Windows 2000, Windows XP

### I. INSTALL GUIDE

### 1. Install

1) Double-click semprndrv\_Vxxxx.exe to start setup and click Next > button.

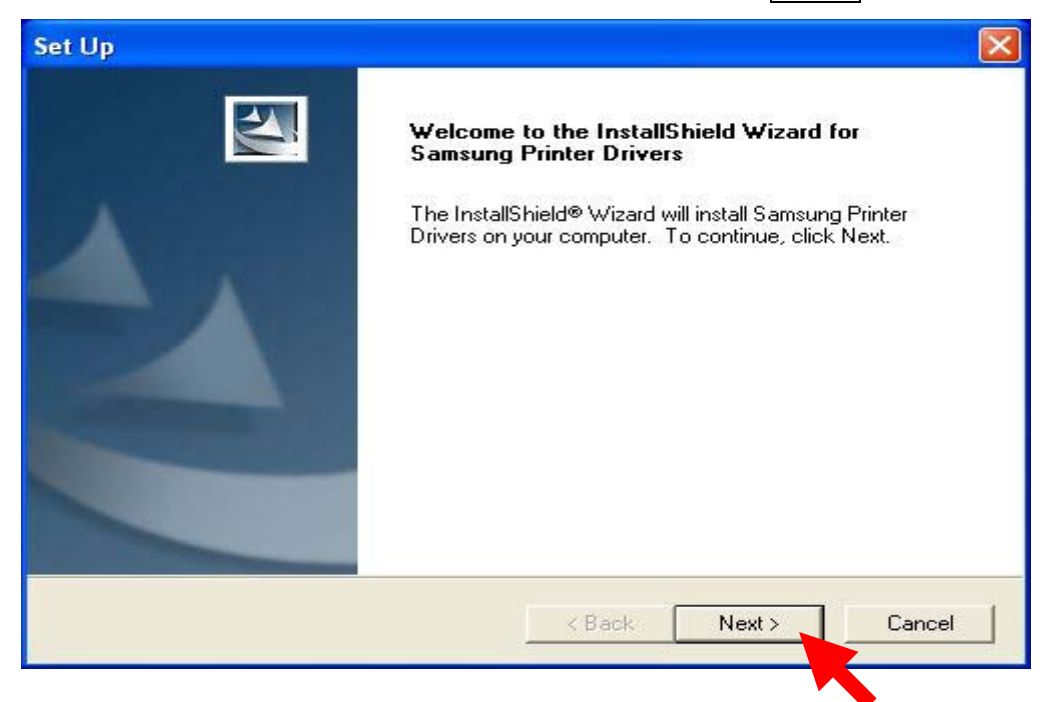

2) If you agree, click Yes button

| Please read the following license                                                                                                    | agreement oarefullu                                                                                                    |                                                                                                    |                  |
|----------------------------------------------------------------------------------------------------|----------------------------------------------------------------------------------------------------|----------------------------------------------------------------------------------------------------|------------------|
| Flease read the following license                                                                                                    | agreement careruny.                                                                                                    |                                                                                                    |                  |
| Press the PAGE DOWN key to se                                                                                                    | ee the rest of the agreement.                                                                                                    |                                                                                                    |                  |
| SOFTWARE LICENSE AGREEM                                                                                                    | IENT                                                                                                    |                                                                                                    | ^                |
| IMPORTANT - PLEASE READ C<br>download will be licensed to you,<br>SAMSUNG ELECTRO-MECHAN<br>legal agreement. PLEASE READ<br>BOUND BY THE TERMS OF TH<br>COPY, OR OTHERWISE USE T<br>contained in this agreement, plea<br>record the date of download in oi | AREFULLY! The SEM softw<br>the licensee, on the condition<br>ICS ("SEM") to the terms and<br>) THIS AGREEMENT CAREF<br>IIS AGREEMENT IF YOU INS<br>HE SOFTWARE. If you do n<br>ise do not install or download<br>ider to activate the limited nine | are you are about to<br>that you agree with<br>conditions set forth ir<br>ULLY, YOU WILL BI<br>STALL, DOWNLOAD,<br>ot agree to the terms<br>the software. Please<br>sty (90) day warranty ( | n this<br>E<br>· |
| Do you accept all the terms of the<br>setup will close. To install Samsu                                                                                                    | e preceding License Agreemer<br>ng Printer Drivers, you must a                                                                                                    | nt? If you choose No,<br>ccept this agreement.                                                                                                    | , the            |
| IISbield                                                                                                    |                                                                                                    |                                                                                                    |                  |
|                                                                                                    |                                                                                                    |                                                                                                    |                  |

Samsung Electro-Mechanics

3) Select Driver Models you want to install and click <u>Next</u> button. If you want to use USB interface, please select USB Port Monitor in bottom of Model selection window.

| elect Features<br>Choose the features Setup will install.                                                                                                    |                      | 1                                   | 22       |
|----------------------------------------------------------------------------------------------------|----------------------|-------------------------------------|----------|
| Select the features you want to install, a SAMSUNG SRP350 Receipt Partial Cut No Cut No Cut & Bel Patial Cut & Bel No Cut & Drawer Partial Cut & Drawer SAMSUNG SRP270 Receipt Partial Cut No Cut | nd clear the feature | s you do not want to<br>Description | install. |
| Space Required on D:<br>Space Available on D:<br>allShield                                                                                                    | 1604 K<br>1103712 K  |                                     |          |

4) Please Wait until the selected drivers will be installed.

| Set Up                                                                |        |
|-----------------------------------------------------------------------|--------|
| Setup Status                                                          | 124    |
| Samsung Printer Drivers Setup is performing the requested operations. |        |
|                                                                       |        |
| 86%                                                                   |        |
| 0070                                                                  |        |
|                                                                       |        |
| InstallShield                                                         |        |
|                                                                       | Cancel |

5) If you meet the following message during installation just click Continue Anyway button.

| Softwar  | e Installation                                                                                                    |
|----------|----------------------------------------------------------------------------------------------------|
| <u>.</u> | The software you are installing has not passed Windows Logo<br>testing to verify its compatibility with Windows XP. ( <u>Tell me why</u><br>this testing is important.)<br>Continuing your installation of this software may impair<br>or destabilize the correct operation of your system<br>either immediately or in the future. Microsoft strongly<br>recommends that you stop this installation now and<br>contact the software vendor for software that has<br>passed Windows Logo testing. |
|          | Continue Anyway STOP Installation                                                                                                    |

6) If all drivers are correctly installed, you can see following message. Click the Finish Button to exit the auto-installer.

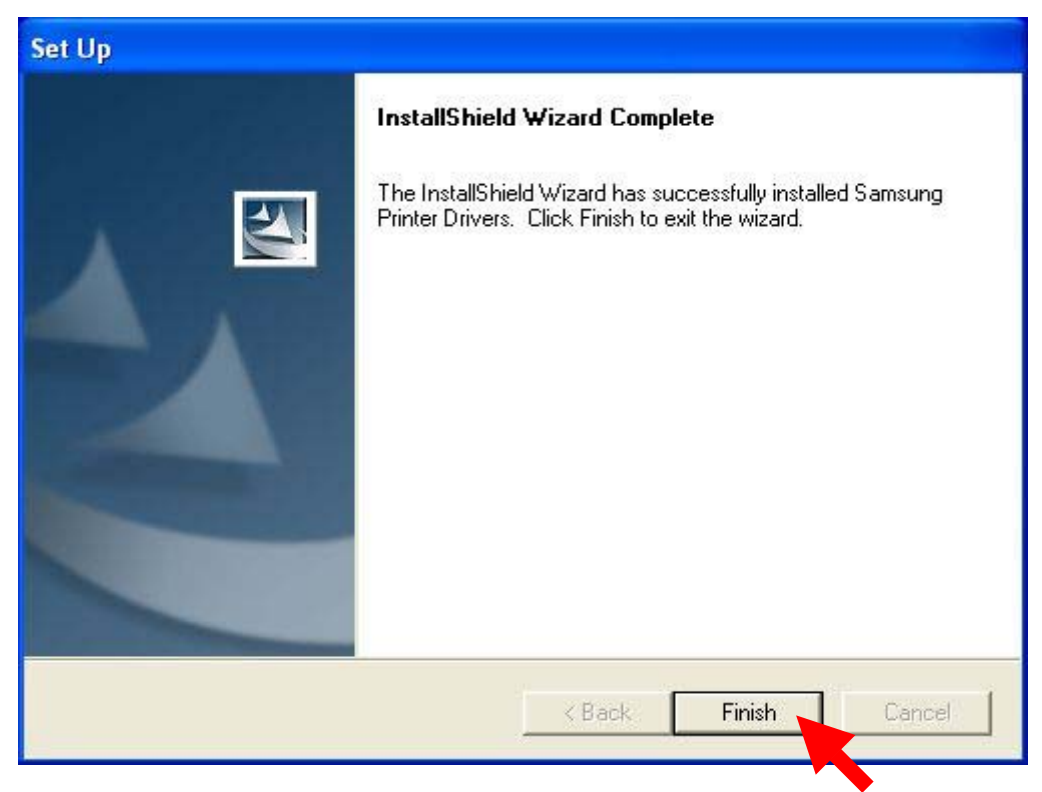

### 2. Modify & Remove

This Auto-installer provides 3 kinds of setup options. If you execute auto-installer when some drivers are already installed, you can see following message box.

- Modify : Select new drivers to add or select currently installed drives to remove
- Repair : Reinstall all drivers installed by the previous setup
- Remove : Remove all installed drivers

If you want to install some other drivers or remove some drivers, please select 'Modify'. If you delete all installed drivers, select 'Remove' and <u>Next ></u> button.

| Set Up                              |                                                                                                    |
|-------------------------------------|----------------------------------------------------------------------------------------------------|
| Welcome<br>Modify, repair           | r, or remove the program.                                                                                                    |
| Welcome to t<br>modify the cu       | the Samsung Printer Drivers Setup Maintenance program. This program lets you<br>irrent installation. Click one of the options below. |
| <b>B</b>                            | Select new program features to add or select currently installed features to<br>remove.                                              |
| C Repair                            | Reinstall all program features installed by the previous setup.                                                                      |
| Remove     Remove     InstallShield | Remove all installed features.                                                                                                    |
|                                     | < Back Next > Cancel                                                                                                    |

## **II. Special Functions**

Receipt printer drivers (except Label printer) support to execute special non-printing functions like paper-cutting or open-drawer. You can execute these functions by select font type as 'CONTROL\_SAMSUNG' and sending appropriate character code to the driver. Then printer acts special functions instead of printing that character code. Please refer the following table.

| Control Code | Function                     | Reference         |
|--------------|------------------------------|-------------------|
| A            | Open Drawer 1                | 50ms pulse width  |
| В            | Open Drawer 1                | 100ms pulse width |
| С            | Open Drawer 1                | 150ms pulse width |
| D            | Open Drawer 1                | 200ms pulse width |
| E            | Open Drawer 1                | 250ms pulse width |
| а            | Open Drawer 2                | 50ms pulse width  |
| b            | Open Drawer 2                | 100ms pulse width |
| с            | Open Drawer 2                | 150ms pulse width |
| d            | Open Drawer 2                | 200ms pulse width |
| е            | Open Drawer 2                | 250ms pulse width |
| 5            | HT                           | 0x09              |
| 6            | LF                           | 0x0a              |
| 7            | CR                           | 0x0d              |
| р            | Not include HRI with barcode |                   |
| q            | Print HRI above barcode      | Font A            |
| r            | Print HRI below barcode      | Font A            |
| s            | Print HRI above barcode      | Font B            |
| t            | Print HRI below barcode      | Font B            |
| f            | Paper Cut                    |                   |
| F            | Paper Cut                    |                   |
| Р            | Paper Cut                    |                   |

### III. Q & A

#### Q) How can I open cash drawer with windows drivers?

- A) You can control cash drawer by either using control font or installing drawer version driver.
  - 1) Using control font : Select font type as "CONTROL\_SAMSUNG" and send control code via driver to printer(refer Chapter II. Special Functions)
  - Installing drawer version driver : During installation, select drawer version driver(ex. SRP350 Partial cut & Drawer) then the printer automatically will send cash drawer command after printing job.

#### Q) My PC does not recognize USB connection after installing USB port monitor.

A) After deleting 'USB print support' (or other name marked by an exclamation mark) under Universal Serial Bus Controller in Device Manager, please reinstall the USB port monitor. During installing USB port monitor, I recommend to turn off printer power.

You can open Device Manager window with following procedure.

1) Windows 9x/Me/2000

Right-click on My Computer on Desktop and select Properties.

"Hardware – Device Manager – Universal Serial Bus Controller – USB print support" 2) Windows XP

"Start – My Computer – View System Information – Hardware – Device Manager – Universal Serial Bus Controller – USB print support"

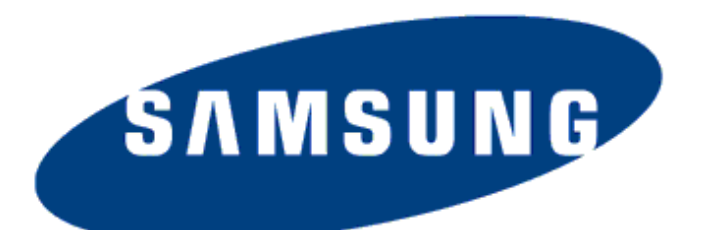

# **ELECTRO-MECHANICS**

Copyright to Samsung Mini Printer 2002.11.05 (Ver1.0)